## **User Manual For Renewal Registration**

**Step 1:** Go to the URL <u>https://hpspc.org</u>. Click on the "Login" button.

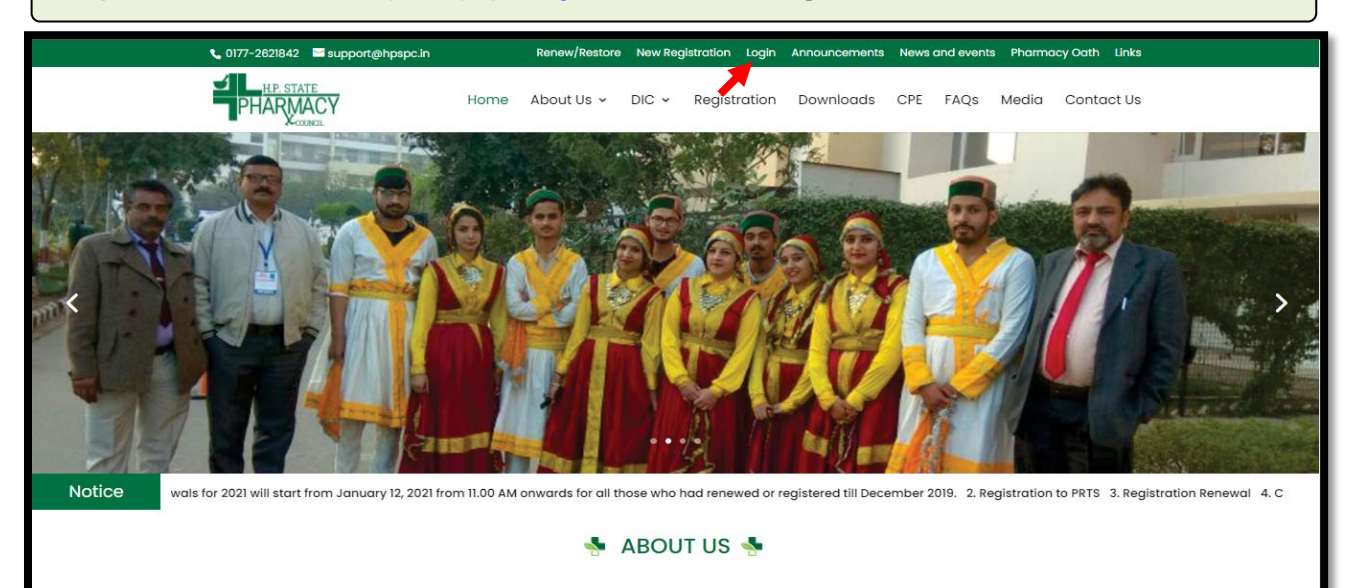

| Pharmacist Registration &<br>Welcome to HPSPC Pharmacist Registrati | Renewal System              |
|---------------------------------------------------------------------|-----------------------------|
| Welcome to HPSPC Pharmacist Registrati                              |                             |
|                                                                     | ion & Renewal System        |
| Email ID Enter Email ID                                             |                             |
| Password Enter Password                                             |                             |
| Captcha Code Enter Captcha                                          | H3K <sup>T</sup> TI Refresh |
| Not able to Login?                                                  | Forgot Password ?           |
| Click here to create your profile                                   | Click Here to Get Password  |

| Step 3: After                                              | er login, the Appli      | cant's <b>Profile</b> will dis       | play on the screen.                                 |                         |
|------------------------------------------------------------|--------------------------|--------------------------------------|-----------------------------------------------------|-------------------------|
| ■                                                          |                          | I Pradesh State<br>acy Council       |                                                     | Hi Sumit Kumar Ghadai • |
| My Profile Application Status Payment History Apply Online |                          | Mr. Sumit Kumar Ghada<br>≌<br>□<br>⊠ | Father's Name :<br>Mother's Name :<br>Gender : Male | Eak Profile (2*         |
|                                                            | Registration Detail      | Aadhar No :                          | Passport No :                                       | -                       |
|                                                            | Registration No<br>12345 | Registration Date<br>18/06/2018      | Last Renewed Date<br>03/01/2019                     | Fee Paid Upto           |

**Step 4:** Now click on the **"Apply Online"** tab to get the list of applications that are available for applying. The applicant will click on **"Apply Now"** option of the **Application Form for Renewal Application** from the listed applications.

| <u> </u>           | Himachal Pradesh State<br>PHARMACY Pharmacy Council                  | Hi Sumit Kumar Ghadai▼ |
|--------------------|----------------------------------------------------------------------|------------------------|
| > Pratitictioner   | Apply Online                                                         |                        |
| My Profile         | <u>Appiy Onine</u>                                                   |                        |
| Application Status | 1 Application Form For Renewal Application                           | Apply Now              |
| Payment History    | 2 Application Form For Restoration Application                       | Apply Now              |
| Apply Online       | 3 Application Form For New Registration Application                  | Apply Now              |
|                    | 4 Application Form For Additional Qualification Application (Form D) | Apply Now              |
|                    | 5 Application Form For Good Standing Application                     | Apply Now              |
|                    | 6 Application Form For Migration Application                         | Apply Now              |
|                    | 7 Application Form For Cancellation Application                      | Apply Now              |

**Step 5:** Here the applicant will have multiple options to select from the **Select Year** dropdown. Select the year (1/2/3/4/5 years) for which the applicant wish to apply for Renewal & click on **"Save"** to proceed.

Note: Fee will be applicable according to the selected year.

|                  | l Pradesh State<br>hacy Council                                              | Home / Pratitictioner / Apply Online | Hi Sumit Kumar Ghadai <del>↓</del>                             |
|------------------|------------------------------------------------------------------------------|--------------------------------------|----------------------------------------------------------------|
|                  |                                                                              | Application For Renewal Application  |                                                                |
| Renewal Required | Select Year<br>Select Year<br>1 Year<br>2 Year<br>3 Year<br>4 Year<br>5 Year | ►<br>By Clicking on "S               | ave", you will confirm that you have filled valid information. |

| PH | Himachal Pradesh Stat       | Home / Pratitictioner / Apply Online                                                                                                    | Hi Sumit Kur |
|----|-----------------------------|----------------------------------------------------------------------------------------------------|--------------|
|    | Ur<br>Please Uploa          | load Attested Copy Of The Following Doucments (Max Allowed Size 2MB)<br>d Self Declaration Letter In Place Of Required Enclosure If It Is Not Applicable To Y | iou          |
| 1  | Medical Fitness Certificate | Choose File No file chosen                                                                                                    | Lupload      |

**Step 7:** Select the **"Upload"** button, the **"Record Added Successfully"** pop-up will appear. Click **"OK"** & proceed.

| SUCCESS!                               |    |
|----------------------------------------|----|
| Success: Record Added<br>Successfully! |    |
|                                        | ок |

**Step 8:** Once the document has been uploaded. The applicant can view the same by clicking on the eye icon & delete by clicking on the delete button. After uploading **"Pay Application Fee/Check Payment Status"** button will be displayed.

Click on **"Pay Application Fee/Check Payment Status"** button to pay or check the last payment status for the same application.

| PH/ | Himachal Pradesh State      | Home / Pratitictioner / Apply Online        |                               |          |
|-----|-----------------------------|---------------------------------------------|-------------------------------|----------|
|     |                             | Pay Application Fe                          | 99                            |          |
|     |                             | File Uploaded Succes                        | sfully                        |          |
| 1   | Medical Fitness Certificate | ۲                                           | Uploaded 🗸                    | Delete 🏛 |
|     |                             | Pay Application Fee/Check Payn              | nent Status                   |          |
|     |                             |                                             |                               |          |
|     | By Clic                     | king on "Upload", you will confirm that you | have uploaded valid document. |          |

**Step 9:** Thereafter, Payable amount will display on the screen. Click on the **"Pay Now"** option to continue with the Payment.

Note: Please apply carefully. No refund will be made for the wrong application.

| Himachal Pradesh State                                                                                                    | Home / Pratitictioner / Apply Onlin | Hi Sumit Kumar Ghadai▼                                         |
|----------------------------------------------------------------------------------------------------|-------------------------------------|----------------------------------------------------------------|
| Pay Application Fee For Renewal Application                                                                                                    |                                     |                                                                |
| Application Fee                                                                                                    |                                     | Rs. 400.00                                                     |
| Maintenance Fee                                                                                                    |                                     | Rs. 0.00                                                       |
| Late Fee                                                                                                    |                                     | Rs. 0.00                                                       |
| Smart Card Fee                                                                                                    |                                     | Rs. 0.00                                                       |
| Banking Charges                                                                                                    |                                     | Rs. 9.44                                                       |
| Total Fee                                                                                                    |                                     | Rs. 409.44                                                     |
|                                                                                                    | PayNow                              |                                                                |
| Note: After successful transaction, payment confirmation will be displayed and in case the payment gets deducted from the bank side & the applicant doesn't receive any confirmation then go to the "Payment History" tab & click on the "Verify Payment" button to check the status for the same. |                                     |                                                                |
|                                                                                                    |                                     |                                                                |
|                                                                                                    | Note: Please                        | apply carefully, No refund will be made for wrong application. |

**Step 10:** The **Payment Portal** screen will open where the applicant will enter his/her *Registered Mobile Number & Email.* Then, click on the **"Proceed"** option.

| R                | HP State Pharmacy (<br>Payment For New Registratio | ×<br> |
|------------------|----------------------------------------------------|-------|
| English 🗸        |                                                    |       |
| Country<br>+91 V | Phone                                              | S     |
| Email            |                                                    |       |
|                  |                                                    |       |
|                  |                                                    |       |
| 🖨 This p         | payment is secured by Razorpay.                    |       |
|                  | PROCEED                                            |       |
| Se               | ecured by <b>ARazorpay</b>                         |       |

| × HP State Pharmacy C<br>Payment For New Registration | HP State Pharmacy C.<br>Payment For New Registration |
|-------------------------------------------------------|------------------------------------------------------|
| English ~                                             | English ~<br>CARDS, UPI & MORE                       |
| PREFERRED PAYMENT METHODS                             | Card<br>Visa, MasterCard, RuPay & More               |
| 👌 Wallet - PhonePe 🛛 ⊘                                | <b>UPI / QR</b><br>Google Pay, PhonePe & more        |
| CARDS, UPI & MORE                                     | All Indian banks                                     |
| Card<br>Visa, MasterCard, RuPay & More                | Wallet<br>PhonePe & More                             |
| UPI/QR<br>Google Pay, PhonePe & more                  | ्ति Pay Later                                        |

Step 12: After Submitting the Fees, the Payment Details of that Application will appear on the screen.

Click on the **"Re-Check Application**" button in case of any doubt. Simply take a printout of payment detail & then, click on **"Submit/Lock Application**" option to take final printout of your application as mentioned in **Step 14**.

|                                       | Payment Detail For Renewal Application Application |                                  |
|---------------------------------------|----------------------------------------------------|----------------------------------|
| Application No                        | 202200019                                          |                                  |
| Application Type                      | Renewal Application Application                    |                                  |
| Transaction Amount                    | 409.44                                             |                                  |
| Transaction Status                    | Payment Successfull                                |                                  |
| Transaction DateTime                  | 2022-01-12 11:20:52am                              |                                  |
| Click On 'Submit/Lock Application' Bu | Re-Check Application Submit/Lock Application       | neck It Again Before Submitting. |

Step 13: If the applicant has clicked on the "Re-Check Application" option. It will repeat the same Process as mentioned in Step No. 5, 6, 8 where the applicant can make the required changes by editing the incorrect information.

After re-checking the application, the applicant can take a printout of payment detail & click on **"Submit and Lock the Application"** option to take final printout of your application.

| Application No           | 202100119                           |  |
|--------------------------|-------------------------------------|--|
| Application Type         | Renewal of Registration Application |  |
| Merchant ID              | WL000000019415                      |  |
| Transaction ID           | 61b248301a6b5                       |  |
| Transaction Reference No | .54045428                           |  |
| Transaction Amount       | 409.44                              |  |
| Transaction Status       | Transaction is Successful           |  |
| Transaction DateTime     | 2021-12-10 10:17:21                 |  |

**Note:** In case the payment gets deducted from the bank side & the applicant doesn't receives confirmation then go to the **"Payment History"** tab & click on the **"Verify Payment"** button to check the status for the same.

| ratitictioner     |         |                           |                      |    | Pav         | nent History |               |                     |    |                             |  |  |
|-------------------|---------|---------------------------|----------------------|----|-------------|--------------|---------------|---------------------|----|-----------------------------|--|--|
| y Profile         | Show    | Show 30 v entries Search: |                      |    |             |              |               |                     |    |                             |  |  |
| pplication Status |         | Transaction Democrat      | Transaction Dominant |    | Terreretien | Tananatian   | Turnersting   |                     |    |                             |  |  |
| ayment History    | Sr ↓≞   | ID I1                     | Date                 | 11 | Date 11     | Amount 11    | Status 11     | Application Type    | Ĵ↑ | Application No 1            |  |  |
| ply Online        | 1       | 61d5698754ad7             | 2022-01-05 15:18:55  |    |             | 409.44       | Not Completed | Renewal Application | •  | 202200004<br>Verify Payment |  |  |
|                   | 2       | 61d5698cc48d1             | 2022-01-05 15:19:00  |    |             | 409.44       | Not Completed | Renewal Application | •  | 202200004<br>Verify Payment |  |  |
|                   | Showing | g 1 to 2 of 2 entries     |                      |    |             |              |               |                     | Pr | evious 1 Nex                |  |  |

| Step  | 14:  | Now   | click  | on   | the   | "Applica   | ition          | Status  | s" Tal | o to | view   | the   | status  | of   | the   | application | on i.e |
|-------|------|-------|--------|------|-------|------------|----------------|---------|--------|------|--------|-------|---------|------|-------|-------------|--------|
| Appro | oved | /Obje | cted/F | Reje | ectec | I. Click o | n " <b>P</b> I | rint Re | port"  | to v | iew yo | our d | complet | ie a | pplic | cation.     |        |

| 1                  | PHA     | Home / Prattictioner / Application Status |                    |                     |                              |                    |    |        |                 |  |  |
|--------------------|---------|-------------------------------------------|--------------------|---------------------|------------------------------|--------------------|----|--------|-----------------|--|--|
| > Pratitictioner   |         | Application Status                        |                    |                     |                              |                    |    |        |                 |  |  |
| My Profile         | Show    |                                           |                    |                     |                              |                    |    |        |                 |  |  |
| Application Status | er 11   | Application No. 11                        | Application Data   | Application Tree    | Leafin Ture It Analysis Adda |                    |    |        |                 |  |  |
| Payment History    | sr ti   | Application No 1                          | Application Date 1 | Application lype    | ţI                           | Application status | ÷1 | Action | 11              |  |  |
| Apply Online       | 1       | 202200001                                 | 03/01/2022         | Renewal Application |                              | Submitted/Locked   |    |        | Print Report 🖨  |  |  |
|                    | Showing | g 1 to 1 of 1 entries                     |                    |                     |                              |                    |    | I      | Previous 1 Next |  |  |

**Step 15:** By clicking on the **"Print "** button, the applicant can take a printout of their application. Click on the **"Go Back"** button to access the application status page.

Note: At the time of the collection of the certificate &smart card the candidate must bring original documents along with the receipts of payment for physical verification.

|                                                                                                    | Applice                                                                                                    | tion For Renewal Application                                 | 0                                   |                        |
|----------------------------------------------------------------------------------------------------|----------------------------------------------------------------------------------------------------|--------------------------------------------------------------|-------------------------------------|------------------------|
|                                                                                                    | Application N                                                                                                    | o Date 25/01.                                                | /2022                               |                        |
| Τα,                                                                                                  |                                                                                                    |                                                              |                                     |                        |
| The Regist rar,                                                                                      |                                                                                                    |                                                              |                                     |                        |
| Shimla.                                                                                              | cii,                                                                                                    |                                                              |                                     |                        |
| SUBJECT :Renewal of Registration Co                                                                  | ertificate:                                                                                                    |                                                              |                                     |                        |
| I sumit KumarGhadai Son/da                                                                           | aughter/wife of Shri                                                                                                    | age .Res                                                     | sident of the village/town          |                        |
| 1. That I an permanet resident of Hi                                                                 | imachal Pradesh as given above a                                                                                                  | chai Pradeshido hereby solei<br>nd in the application.       | miny amirm and declare as under:    |                        |
| 2. That my name is already register                                                                  | ed with the Himachal Pradesh Co                                                                                                   | uncil, Shimla, vide registratio                              | in No.1111111 Dated 2022-01-20      | and I hold no other    |
| registration under the Pharmacy.                                                                     | Act, 1948 anywhere else, any 1im-                                                                                                 | <b>.</b>                                                     |                                     |                        |
| <ol> <li>That Tam proprietor/partner/Dire<br/>town/village</li> </ol>                                | PO.                                                                                                    | sruated at<br>Tehsil                                         | of Hima                             | chal Pradesh from      |
|                                                                                                    | (mention date), under the RETAIL                                                                                                  | AND/OR WHOLESALE drug                                        | license vide Nas. 20/20B:           |                        |
| 21/21B                                                                                               | granted on                                                                                                    | by the Sta                                                   | rte Drug Licensing Authority and va | slid upta              |
| OB file and af Dimension and a                                                                       | und in the State II while P. Franklah                                                                                             | V-16 N 40                                                    |                                     |                        |
| That Lam employed with the State                                                                     | e Hearth & Family Welfare Denti /k                                                                                                | lame of the other Denartmer                                  | nt where employed since             |                        |
| OR[in case of Pharmacist render                                                                      | ing services to the State chemist                                                                                                 | & Druggist Licensees)                                        |                                     |                        |
| That I am full time paid employee                                                                    | as per the following details                                                                                                    |                                                              |                                     |                        |
| Periad Fram                                                                                          | To Name of                                                                                                    | Firm                                                         | Address                             | Place                  |
|                                                                                                    |                                                                                                    |                                                              |                                     |                        |
|                                                                                                    |                                                                                                    |                                                              |                                     |                        |
| 4 That I have server have an existed                                                                 | under and a service of the Deven                                                                                                  |                                                              | Bule 1045 and these under           |                        |
| <ol> <li>That I have never been convicted</li> <li>That I am fully aware of the Puler</li> </ol>     | and Republics covered under the                                                                                                   | e Diarmany Art. 1949 and I                                   | am adhering to the same             |                        |
| , That my registration with the HP                                                                   | Pharmacy Council should be cano                                                                                                   | elled in the event of any activ                              | vity found to be not in accordance  | e with the Pharmacy Ac |
| <sup>b</sup> . 1948 or any information submitt                                                       | led by me found to be fasle or inc                                                                                                | arrect                                                       | r                                   |                        |
| 7 That the above said applicant furt                                                                 | ther state on oath that the above a                                                                                               | sretrue to the best of my Kn                                 | owledge and nothing relevant has    | been concealed there f |
|                                                                                                    |                                                                                                    |                                                              |                                     |                        |
| and as such i verify the same.                                                                       |                                                                                                    |                                                              |                                     |                        |
| and as such i verify the same.<br>Place: Chandigath                                                  |                                                                                                    |                                                              |                                     |                        |
| and as such I verify the same.<br>Place: Chandigath<br>E-Mail: s un fiximatue ritos@gmail.com        | Contact No: 9023489667                                                                                                    |                                                              |                                     |                        |
| and as such I verify the same.<br>Place : C handigarh<br>E-Mail: s un thumar verifos @gmail.com      | Contact No: 9023489667                                                                                                    |                                                              |                                     | 0.0                    |
| and as such I verify the same.<br>Place: Chandigarh<br>E-Mail: sum fiximarue ritos@gmail.com         | 1 Contact No: 9023489667                                                                                                    |                                                              |                                     | Ар                     |
| and as such I verify the same.<br>Place: C kandigarh<br>E-Mail: sum fiximarue ritos@gmail.com        | Contact No: 9023489567                                                                                                    |                                                              | - Feed                              | Ap                     |
| Transaction ID                                                                                       | Contact No: 9023489567     Payment Detail     [6.1=fbar-9.1936                                                                    |                                                              | Far                                 | Ap<br>Office Use Only  |
| Transaction ID                                                                                       | Contact No: 9023489567                                                                                                    | <u>a</u>                                                     | Fart                                | Ap<br>Office Use Only  |
| Transaction ID Transaction ID Transaction Status                                                     | Contact No: 98233489967     Payment Detail     61efaec3 b93e     614.16     Payment Succ                                          | G<br>Exact ull                                               | Fart                                | Ap<br>Office Use Only  |
| Transaction DateTime                                                                                 | Contact No: 9023489967     Payment Detail     61efaec9 b93e     614.16     Payment Succ     2022-01-25 0                          | 3<br>====full<br>1 33 340                                    | Far(                                | Ap.<br>Office Use Only |
| Transaction DateTime                                                                                 | Contact No: 9023459567     Payment Detail     614.16     Payment Succ     2022-01-25 0                                            | 9<br>====full<br>1,33,40                                     |                                     | Ap<br>Office Use Only  |
| Transaction DateTime                                                                                 | Contact No: 9023489967     Payment Detail     614.16     Payment Succ     2022-01-25 0     Collect-H                              | 9<br>====full<br>1,33;40                                     | Far                                 | Ap<br>Office Use Only  |
| Transaction DateTime                                                                                 | Contact No: 9023489967 Payment Defail 61efaec9 b93e 614.16 Payment Succ 2022-01-25 0 Costact-44                                   | 9<br>====full<br>1 39 :40                                    | Far(                                | Ap<br>Office Use Only  |
| Transaction ID<br>Transaction ID<br>Transaction Status<br>Transaction Status<br>Transaction DateTime | Contact No: 9823489967  Payment Detail 61efae:91996 614.16 Payment Succ 2022-01-25 0 Costact+4  ficate and card you have to bring | a<br>exefuli<br>1 // 3 / 40<br>3 original copies of all your | For (                               | Ap<br>Office Use Only  |

is

**Step 16:** The applicant can resume the application anytime and re-edit the application until final submission is not done by clicking on the "Application Status" tab from the menu bar and select the **"Resume Application"** button to continue the **Process** as mentioned in **Step 5, 6**.

In **Step 8**, Payment is not required if already paid & take a final printout of your application after submitting your application by clicking on **"Submit/Lock Application"** button as mentioned in **Step 14**.

| Ξ.                 | Himachal Pradesh State                   | Hi Sumit Kumar Ghadai≁        |                      |  |  |  |  |  |  |
|--------------------|------------------------------------------|-------------------------------|----------------------|--|--|--|--|--|--|
| > Pratitictioner   | Application Status                       |                               |                      |  |  |  |  |  |  |
| My Profile         | Show 30 v entries                        | Show 30 v entries             |                      |  |  |  |  |  |  |
| Application Status | Sr 👫 Application No 👫 Application Date 👫 | Application Type              | ↓† Action ↓†         |  |  |  |  |  |  |
| Apply Online       | 1 202200522 21/01/2022 F                 | Renewal Application Initiated | Resume Application @ |  |  |  |  |  |  |
|                    | Showing 1 to 1 of 1 entries              |                               | Previous 1 Next      |  |  |  |  |  |  |